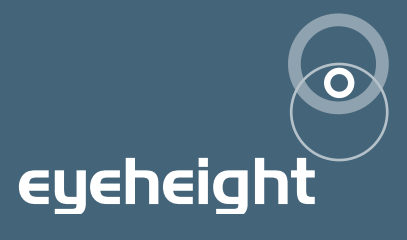

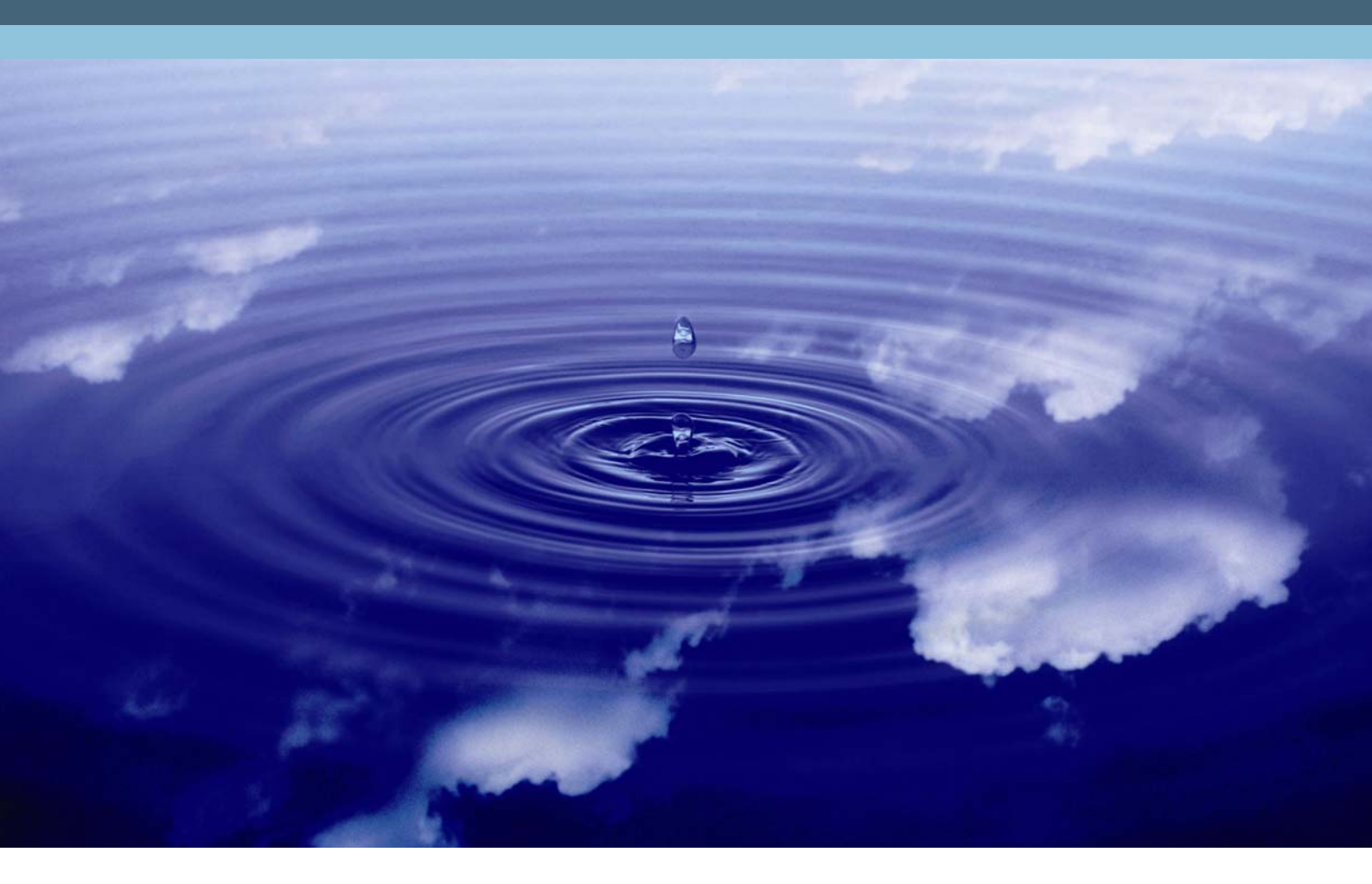

# irisHDi series

HD-SDI vision mixer. irisHDi, irisHDiOB I2/I0/06 v2.I0

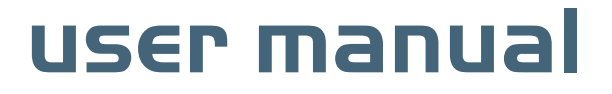

# **Table of Contents**

| 1 Syste  | em Overview                                                        | 4         |
|----------|--------------------------------------------------------------------|-----------|
| 2 Instal | lation                                                             | 6         |
| 2.1      | Control Panels.                                                    | 6         |
| 2.2      | Main Processing Chassis                                            | 8         |
| 2.       | 2.1 Environmental requirements.                                    | 8         |
| 2.       | 2.2 Electrical requirements.                                       | 8         |
| 2.       | 2.3 Video connections                                              | 9         |
| 2.3      | GPI/Tally connections.                                             | 9         |
| 2.4      | Connecting the panel to the chassis.                               | 10        |
| 2.       | 4.1 Control panel connections for a single channel irisHDi or iris | OBHDi .10 |
| 2.       | 4.2 Control panel connections for a multi channel irisHDi          | 11        |
| 3 Opera  | ation                                                              | 12        |
| 3.1      | Overview                                                           | 12        |
| 3.2      | Basic Operation.                                                   | 12        |
| 3.       | 2.1 Program/preset bus                                             | 12        |
| 3.       | 2.2 Auto transition panel                                          | 13        |
| 3.       | 2.3 T-Bar Panel                                                    | 13        |
| 3.       | 2.4 T-Bar Panel, irisOBHDi                                         | 14        |
| 3.       | 2.5 Mixer transition menus                                         | 14        |
| 3.3      | The system controller                                              | 16        |
| 3.4      | Multi channel operation                                            | 17        |
| 3.5      | Automation control                                                 | 19        |
| 3.6      | Utility menus                                                      | 19        |
| 3.7      | Mixer Full menu set                                                | 24        |
| 4 Appe   | ndices                                                             |           |
| 4.1      | Appendix 1, irisHDi cut-out panel dimensions                       |           |
| 4.2      | Appendix 2, irisOBHDi cut-out panel dimensions                     |           |
| 4.3      | Appendix 3, irisHDi tub (TB-10) cut-out panel dimensions           | 35        |
| 4.4      | Appendix 4, irisHDi technical specification                        | 35        |
| 4.       | 4.1 irisHDi                                                        | 35        |
| 4.       | 4.2 irisOBHDi                                                      |           |

# **Table of Figures**

| Figure 1-1 The irisHDi system which requires 1RU chassis       | 5   |
|----------------------------------------------------------------|-----|
| Figure 2-1 The irisHDi Control panel in optional extra Tub     | 6   |
| Figure 2-2 The irisHDi Control panel mounted in a desk cut-out | 7   |
| Figure 2-3 irisOBHDi panel in a desk cut-out                   | 8   |
| Figure 2-4 irisHDi main processor chassis                      | 9   |
| Figure 3-1 The irisHDi system control panel                    | .12 |
| Figure 3-2 The irisHDi system controller                       | .17 |
| Figure 4-1 irisHDi Desk cut-out dimensions                     | .33 |
| Figure 4-2 irisOBHDi suggested desk cutout dimensions          | .34 |
| Figure 4-3 irisHDi tub (IT-9) fixing dimensions                | .35 |

# I System Overview

The "irisHDi" is a small HD-SDI vision mixer. There are two versions of this unit.

- irisHDi: This is an 8 input HD-SDI mixer with a processor module consisting of two evolution chassis mounted together, one is the 'A/B Mixer Unit' and the other the 'HD Video Router'. There is also a small control panel consisting of a program-preset bus, a system controller, a T-bar, and an auto transition panel. This system is multi channel capable. The basic irisHDi fits into a 1RU chassis.
- 2. irisOBHDi : This is an 8 input HD-SDI mixer with a processor module consisting of two evolution chassis mounted together, one is the 'A/B Mixer Unit' and the other the 'HD Video Router'. There is also a cut-down control panel consisting of a program-preset bus, and a T-bar which can be mounted separately to fit into available spaces. This system operates in single channel mode only. irisOBHDi can be upgraded to a full irisHDi. irisOBHDi fits into a 1RU chassis.

Full technical details of each version of irisHDi are given in appendix 3 at the end of this manual.

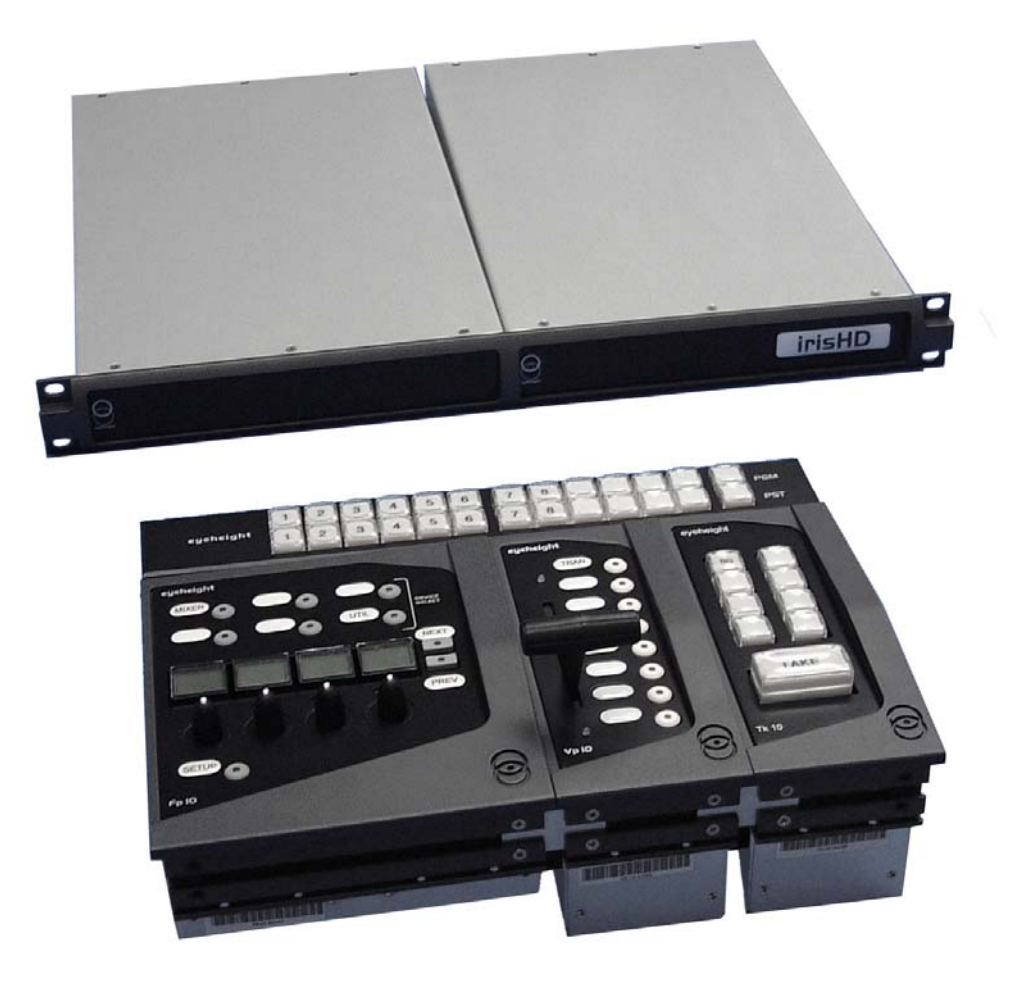

Figure 1-1 The irisHDi system which requires 1RU chassis

# 2 Installation

The irisHDi system comes in two parts, the control panel and the processing chassis.

# 2.1 Control Panels.

The control panel is made from four separate modules. These modules either can be mounted in the eyeheight irisHDi "Tub", order code TB-10, or can be mounted in a desk cutout.

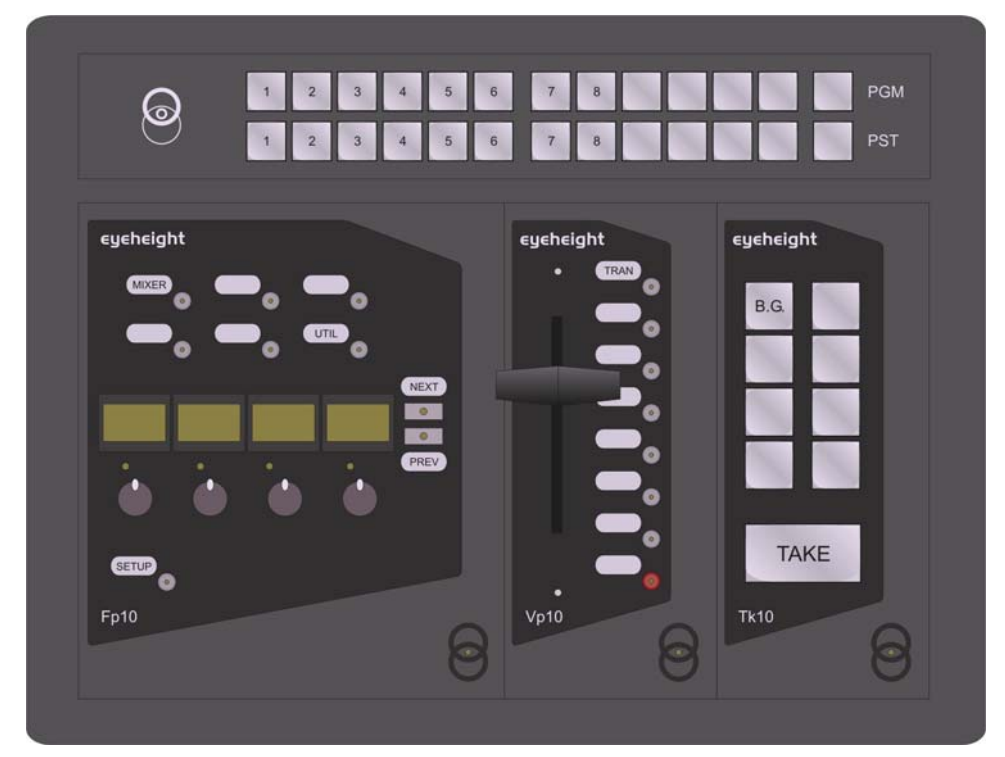

Figure 2-1 The irisHDi Control panel in optional extra Tub

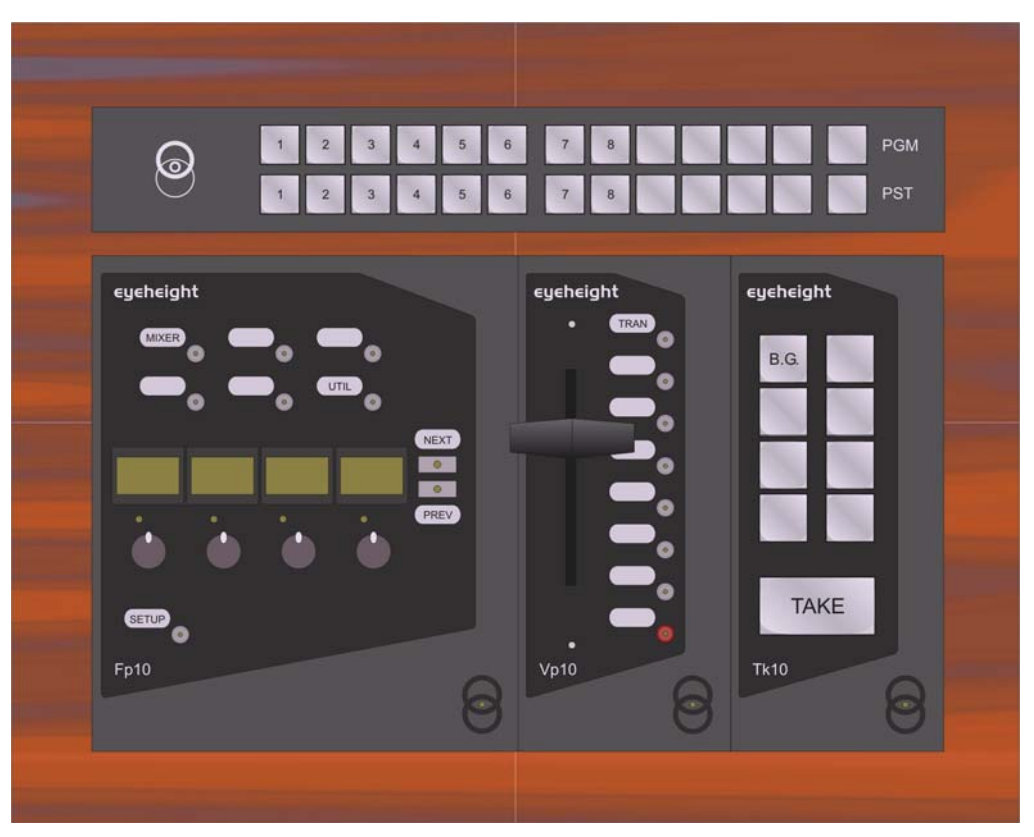

Figure 2-2 The irisHDi Control panel mounted in a desk cut-out

Desk cutout dimensions are given in appendix 1. Panel dimensions are also given.

irisOBHDi is optimised for a small control surface footprint. This system, functionally, is less comprehensive than an irisHDi but still allows for up to 8 input cut/mix functionality with auto transitions. The free control panel space can be used for any other purpose. Space is of prime importance in OB systems. irisOBHDi can be upgraded to an irisHDi if required.

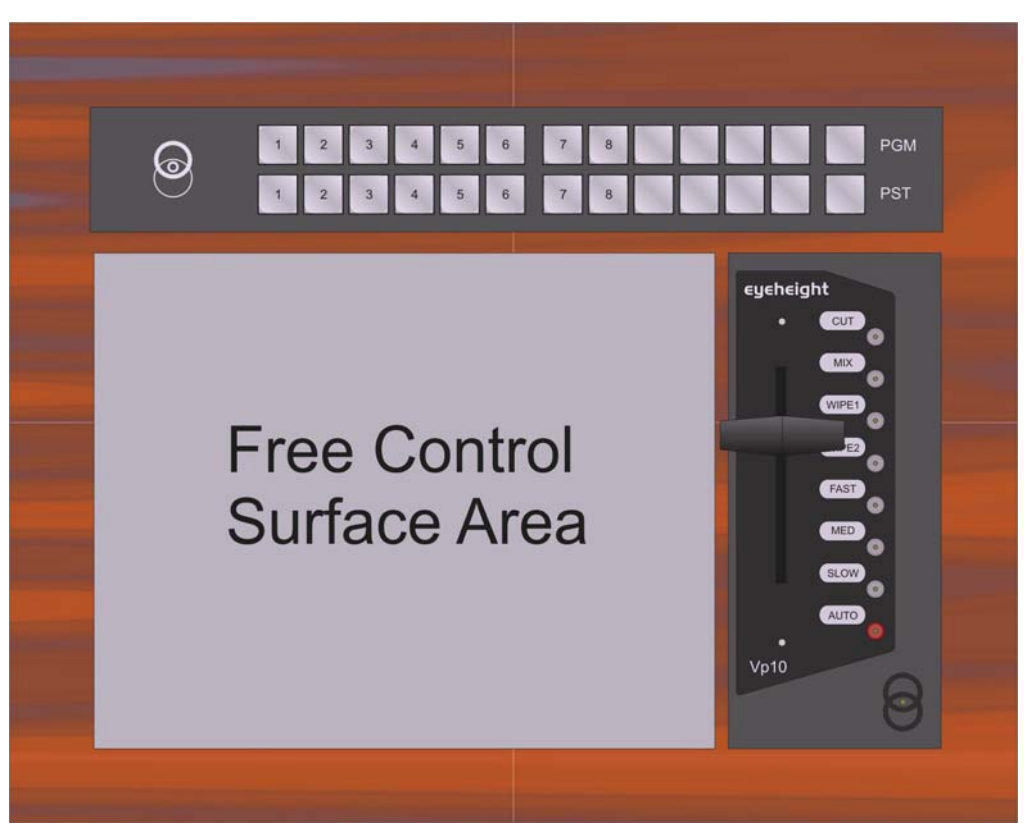

Figure 2-3 irisOBHDi panel in a desk cut-out

Desk cutout dimensions are given in appendix 2. Panel dimensions are also given.

## 2.2 Main Processing Chassis

#### 2.2.I Environmental requirements.

The irisHDi and irisOBHDi Processor are a 1RU Chassis.

The unit requires 4 x M5 rack bolts to secure the unit at the front into a 19" rack. It is necessary that the unit be given support at the rear to minimise stress on front fixing chassis.

The units should be run in an air-conditioned technical area with an ambient temperature no greater than 30 C.

#### 2.2.2 Electrical requirements.

An irisHDi system will use less than 50 Watts of power from an electrical supply. The power supplies are "Wide Range" and will operate from a steady  $100 \rightarrow 240V$  ac 47-63 Hz. A clean technical feed is required to ensure "Glitch Free" operation.

Both the evolution chassis in the processor module require mains leads connected to them.

Each evolution is currently fitted with one live-wired one amp fuse, which is detachable underneath the IEC inlet. The fuses should only be replaced with "slow-blow 2 Amp 20mm type".

#### **Important Note:**

Do not handle any mains equipment with wet hands or remove the cover without disconnecting the mains feed first.

#### 2.2.3 Video connections.

The main processing chassis consists of two evolution Chassis

- 1. A two input 'A/B Mixer Unit'
- 2. An 8x4 'HD Video Router'

The system requires some video connections between the blocks to make up an irisHDi vision mixer.

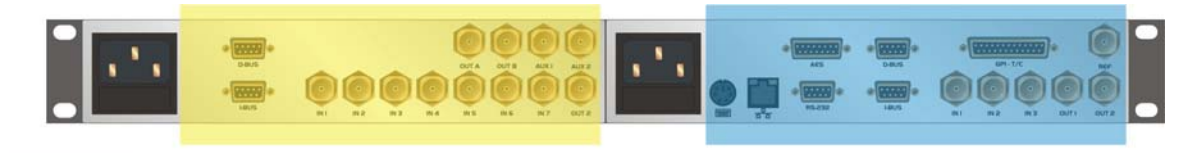

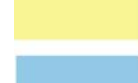

'A/B Mixer Unit' Evolution

'HD Video Router' Evolution

Figure 2-4 irisHDi main processor chassis

#### **Connect:**

| Out A - 'HD Video Router' | to | In 2 - 'A/B Mixer Unit' |
|---------------------------|----|-------------------------|
|                           |    |                         |

Out B - 'HD Video Router' to In 3 - 'A/B Mixer Unit'

Using a suitable HD-SDI video cable with BNC connectors.

## 2.3 GPI/Tally connections.

Given in the tables below are the GPI and tally connections on the irisHDi. For Tally out format, refer to the section "Utility menus" and Menu 06 of the 'HD Video Router'. For irisOBHDi, which has no system controller, the default tally out setting is "Integr".

These are accessible on the rear of the 'HD Video Router' labelled "Tallies Out" (15W D-type).

| Pin# | Function                       |
|------|--------------------------------|
| 1    | Tally Output #1 Relay closure. |
| 2    | Tally Output #2 Relay closure. |
| 3    | Tally Output #3 Relay closure  |
| 4    | Tally Output #4 Relay closure  |
| 5    | Tally Output #5 Relay closure  |
| 6    | Tally Output #6 Relay closure  |
| 7    | Tally Output #7 Relay closure. |
| 8    | Tally Output #8 Relay closure. |
| 9    | Relay Common Contact           |
| 10   | Relay Common Contact           |

Table 1 HD Video Router "Tallies Out"

**eycheight** Unit 34 Park House Watford Business Park Greenhill Crescent Watford Herts GB WD18 8PH Reg. No. 2855535 Telephone: +44 (0) 1923 256 000 Fax: +44 (0) 1923 256 100 email: eesales@eyeheight.com

| 11 | Relay Common Contact |
|----|----------------------|
| 12 | Relay Common Contact |
| 13 | Relay Common Contact |
| 14 | Reserved             |
| 15 | Reserved             |

'HD Video Router' tally outputs 1 (Isb) $\rightarrow$ 4 (msb) are a binary representation of the on-air program source.

'HD Video Router' tally outputs 5 (Isb) $\rightarrow$ 8 (msb) are a binary representation of the on-air preset source.

### 2.4 Connecting the panel to the chassis.

The irisHDi control panel is connected to the processing module by means of a single cable. The cable contains a "two wire" data connection called the I-Bus (or sometimes called the Can-Bus, these are the same!) and the power connection (+13V). In addition to this the pins 6 and 8 need to be connected between the 'A/B Mixer Unit' and the 'HD Video Router' in the processing module.

All these connections are on the 'I-Bus' connector of each evolution chassis of the processing module or each control panel block which have 9 Way D-type connectors that require connecting together.

Every irisHDi is delivered with a test ribbon cable to connect the I-Bus connectors as per section 2.4.1 of this manual. This is provided for initial customer testing of the complete irisHDi system and it is the customer's responsibility to produce the wiring for the final installation.

| I-Bus function of<br>9W D-type | H<br>Vic<br>Rou | D<br>leo<br>uter | A<br>Mi<br>U | /B<br>xer<br>nit | FP- | 10 (*) | VP-1 | 10 | TK-1( | D (*) | PP-1 | 10 |
|--------------------------------|-----------------|------------------|--------------|------------------|-----|--------|------|----|-------|-------|------|----|
| Ground                         |                 | 1,               | 5            | 1,               | 5   | 1      | ,5   |    | 1,5   |       | 1,5  |    |
| I-Bus-                         |                 | 2                | 2            | 2                | 2   |        | 2    |    | 2     |       | 2    |    |
| Not Used                       |                 | -                | •            | -                |     |        | -    |    | -     |       | -    |    |
| +13V                           |                 | -                | •            | 4,               | 9   | 4      | ,9   | 4  | 4,9   | 4     | 4,9  |    |
| SD/HD                          |                 | 6                | 6            | -                |     |        | -    |    | -     |       | -    |    |
| I-Bus+                         |                 | 7                | ,            | 7                | ,   |        | 7    |    | 7     |       | 7    |    |
| Ref Pulse                      |                 | ε                | 3            | -                |     |        | -    |    | -     |       | -    |    |

# 2.4.I Control panel connections for a single channel irisHDi or irisOBHDi .

(\*) These units are not provided in an irisOBHDi system.

For a single channel irisHDi system a control cable is requires which will loop evolution to evolution and on to the control panel where each control panel block has an individual connection as shown in the above table. The irisHDi processor

- 10 -

'A/B Mixer Unit' evolution contains the +13V power supply, which is fed to the control panel.

#### Important note:

For optimum performance of the I-Bus each end of the I-Bus link should be terminated with two 100 Ohm 1/8 Watt resistors. (Connect the resistors between pins 2 and 7 of the 9W D-type connector, one at each end of the control cable). For Cable lengths of 10 meters or more, it is <u>highly</u> recommended that the I-Bus cable is impedance matched to 110 Ohms. We recommend digital audio cable such as that used for AES EBU for broadcast applications. Using impedance matched cable enables I-Bus connections of up to 200 meters.

#### 2.4.2 Control panel connections for a multi channel irisHDi

irisHDi systems can operate in multi channel mode. In this case, more than one system shares the same control cable. Each panel can then "drop" and "pick-up" any one of up to eight systems. Up to eight control panels and eight systems can share the same control cable.

Unlike the single channel system, it is NOT recommended that the control panel be powered from the chassis. This is because of the question of <u>which</u> chassis do you power the control panel from? Each control panel can at any time be controlling any one of up to eight systems! The recommended control wiring is as follows:

| I-Bus function of<br>9W D-type | H<br>Vic<br>Roi | D<br>leo<br>uter<br>K | A<br>Mi<br>U | /B<br>xer<br>nit<br>X | FF<br>X | P-10<br>(*) | VI | P-10<br>X | Tł<br>X | <b>(-10</b><br>(*) | PP-10<br>X |
|--------------------------------|-----------------|-----------------------|--------------|-----------------------|---------|-------------|----|-----------|---------|--------------------|------------|
| round                          |                 | 1,                    | 5            | 1,                    | 5       | 1,          | 5  | 1,        | 5       | 1,5                | 5          |
| I-Bus-                         |                 | 2                     | 2            | 2                     | 2       | 2           |    | 2         |         | 2                  |            |
| Not Used                       |                 |                       |              | -                     |         | -           |    | -         |         | -                  |            |
| +13V                           |                 |                       | •            | -                     | I       | -           |    | -         |         | -                  |            |
| SD/HD                          |                 | e                     | 5            | -                     | I       | -           |    | -         |         | -                  |            |
| I-Bus+                         |                 | 7                     | 7            | 7                     | ,       | 7           | I  | 7         |         | 7                  |            |
| Ref Pulse                      |                 | 8                     | 3            | -                     |         | -           |    | -         |         | -                  |            |

Note: X=1 to 8

The user then provides the local power to each control panel using a 1 Amp  $8 \rightarrow 12V$  DC power supply as shown below. Such power supplies are readily available from electrical dealers.

| Local 12V power<br>supply. 1 Amp | H<br>Vic<br>Roi | ID<br>deo<br>uter | A<br>Mi<br>U | /B<br>xer<br>nit | FF | P-10<br>(*) | VF | P-10 | Tł | <-10<br>(*) | PF | P-10 |
|----------------------------------|-----------------|-------------------|--------------|------------------|----|-------------|----|------|----|-------------|----|------|
| Ground                           |                 | -                 | -            | 1,               | 5  | 1,          | 5  | 1,   | 5  | 1,5         | 5  |      |
| +8→+12V                          |                 | -                 |              | 4,               | 9  | 4,          | 9  | 4,   | 9  | 4,9         | )  |      |

**eycheight** Unit 34 Park House Watford Business Park Greenhill Crescent Watford Herts GB WD18 8PH Reg. No. 2855535 Telephone: +44 (0) 1923 256 000 Fax: +44 (0) 1923 256 100 email: eesales@eyeheight.com

# **3 Operation**

# 3.1 Overview.

The operation of the irisHDi mixer is performed using the irisHDi control panel. In this description irisOBHDi will be described separately.

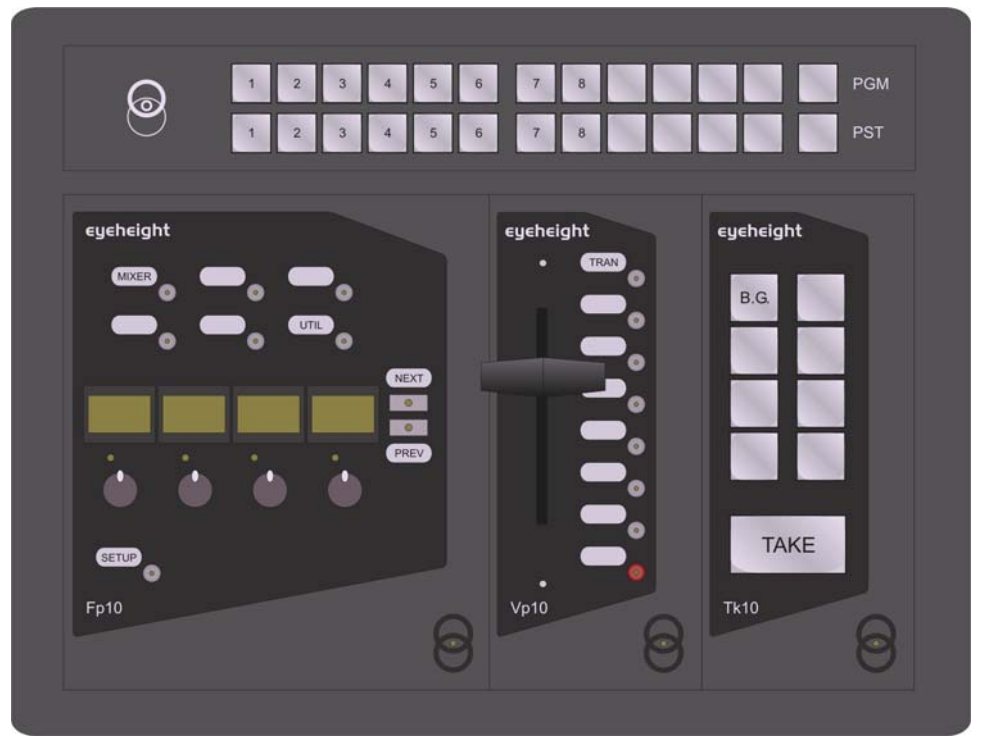

Figure 3-1 The irisHDi system control panel

Figure 3-1 The irisHDi, left - System control (FP-10), middle – T Bar module (VP-10), right - auto transition module (TK-10), top – program/preset panel (PP-10)

# 3.2 Basic Operation.

The simplest operation of the irisHDi revolves around the use of the program/preset bus, the T-Bar module and the Auto Transition panel.

#### 3.2.1 Program/preset bus.

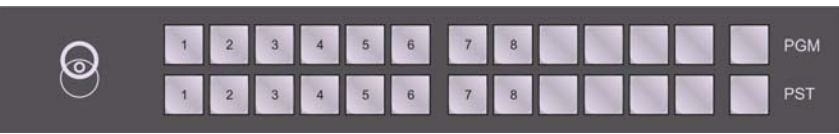

The program bus indicates the current "on-air" source. The user selects the next video source using the preset bus. After a BG (background) transition the program and preset sources "swap" or "flip-flop" ready to select the next source for transition. The user can also cut directly on the program bus. This will cause an instant transition cut to occur to the selected program source.

- 12 -

#### 3.2.2 Auto transition panel.

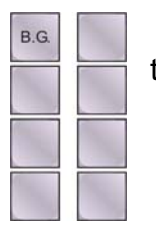

BG (Background) pressing this button arms the main mixer transition

Pressing any of the above buttons will make the button illuminate indicating that the transition is armed and will be activated either by a TAKE auto transition or by the T-Bar. Pressing the button again will deactivate the transition.

TAKE

TAKE Pressing this button will cause an auto transition of all armed transitions.

#### 3.2.3 T-Bar Panel

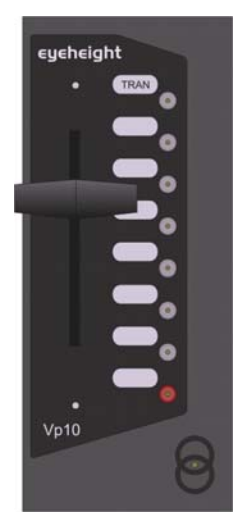

**Trans** (Transitions) Pressing this takes you to the mixer transition menus on the system controller.

Each of the above buttons is a "Hot Key" to the appropriate menu set within the mixer. These menus provide fine control of the mixer. These menu sets are described in section 3.2.5.

#### 3.2.4 T-Bar Panel, irisOBHDi

In the irisOBHDi product, the T-bar panel has different "Hot key" definitions in order to make up for the lack of a system controller. The keys are as follows.

eyeheight CUT MIX WIPE1 E2 FAST KAST SLOW Vp10 **Cut,** this will put the mixer into cut transition mode.

**Mix** This will put the mixer into mix transition mode.

**Wipe1** This will put the mixer into vertical wipe transition mode.

**Wipe2** This will put the mixer into horizontal wipe transition mode.

**Fast** This will change the auto transition time to Fast (approx 0.3 sec)

**Med** This will change the auto transition time to Medium (approx 0.5 sec)

**Slow** This will change the auto transition time to Medium (approx 1 sec)

**Take** This will perform an auto transition.

#### 3.2.5 Mixer transition menus.

Main Transition menu

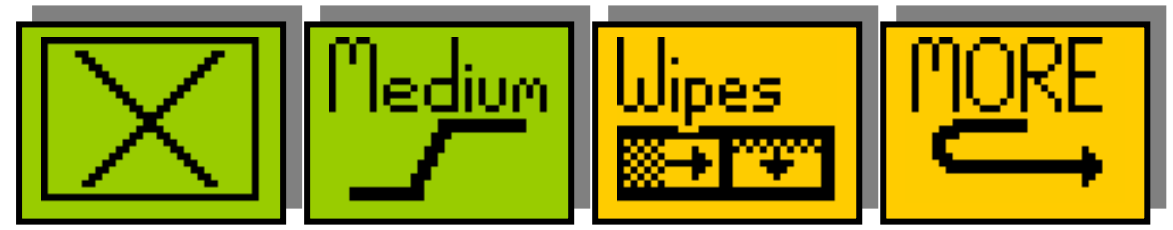

| Menu<br>Num. | Heading             | Menu Options                                                                     | Function                                                                          |
|--------------|---------------------|----------------------------------------------------------------------------------|-----------------------------------------------------------------------------------|
| 68           | Transition<br>type  | 0=mix<br>1=wipe<br>2=cut<br>3=cut-cut<br>4=cut-fade<br>5=fade-cut<br>6=fade-fade | This changes the type of transition<br>between the program and preset<br>sources. |
| 69           | Transition<br>Speed | 0=fast<br>1=medium<br>2=slow<br>3=user                                           | This changes the speed of the transition between the program and preset sources.  |
| 70           | Wipes               |                                                                                  | This takes you to menus to configure the wipes.                                   |
| 71           | More                |                                                                                  | This takes you to menus $72 \rightarrow 75$ which further configure the mixer.    |

#### More Transition menus.

| Menu<br>Num. | Heading                                          | Menu Options                                                                        | Function                                                                                             |
|--------------|--------------------------------------------------|-------------------------------------------------------------------------------------|----------------------------------------------------------------------------------------------------|
| 72           | Hold To                                          | Level A:<br>0=Hold to Black<br>1=Hold to Matte<br>Level B:<br>Hold Time 0→993       | Pressing this button will make the two rotary digipots A and B active:                               |
|              |                                                  | Fields                                                                              | Digipot A will change the intermediate colour field for cut-cut, cut-fade and fade-fade transitions. |
|              |                                                  |                                                                                     | Digipot B will change the hold to black/matte time for cut-cut, cut-fade and fade-fade transitions.  |
| 73           | Matte<br>Colour used<br>for cut-cut,<br>cut-fade | Level A:<br>Border Luminance,<br>0→255<br>Level B:<br>Border Hue, 0→255<br>Level C: | Pressing this button will make the three rotary digipots A,B and C active:                           |
|              | and fade-<br>fade<br>transitions                 | Border saturation,<br>$0 \rightarrow 255$                                           | Digipot A will change the matte luminance.                                                           |
|              | transitions.                                     |                                                                                     | Digipot B will change the matte hue.                                                                 |
|              |                                                  |                                                                                     | Digipot C will change the matte saturation.                                                          |
| 74           | User<br>Transition<br>Time                       | User Tran Time<br>3-→253.                                                           | This changes the transition time of the "user" setting for menu 69                                   |
| 75           | Back                                             |                                                                                     | This takes you back to menus 68→71.                                                                  |

#### Wipe control menus

| NoBord          S=81.0          D=50 % | L=100%<br>H=0 d<br>S=50 % | Back |
|----------------------------------------|---------------------------|------|
|----------------------------------------|---------------------------|------|

| Menu | Heading | Menu Options | Function |
|------|---------|--------------|----------|
|      |         |              |          |

- 15 -

**eyehelght** Unit 34 Park House Watford Business Park Greenhill Crescent Watford Herts GB WD18 8PH Reg. No. 2855535 Telephone: +44 (0) 1923 256 000 Fax: +44 (0) 1923 256 100 email: eesales@eyeheight.com

| Num. |                      |                                                                                                    |                                                                                                    |
|------|----------------------|----------------------------------------------------------------------------------------------------|----------------------------------------------------------------------------------------------------|
| 76   | Wipe<br>pattern      | 0= vertical wipe<br>1= horizontal wipe<br>2=vertical curtain<br>3=horizontal curtain<br>4=diagonal wipe<br>5=diamond wipe<br>6=horizontal arrow<br>7=vertical arrow                                                    | This changes the type of wipe<br>pattern between the program and<br>preset sources when wipe is<br>selected as the transition.                                                                                                    |
| 77   | Border<br>parameters | Level A:<br>0=No Border<br>1=Border 1, Hard<br>Coloured border.<br>2=Border 2, soft<br>border edge.<br>3=Border 3, soft and<br>coloured border.<br>Level B:<br>Border size, 1→49<br>Level C:<br>Colour Depth,<br>0→511 | Pressing this button will make the<br>three rotary digipots A,B and C<br>active:<br>Digipot A will change the border<br>type.<br>Digipot B will change the border<br>size.<br>Digipot C will change the border<br>colour depth for Border3. |
| 78   | Border<br>colour     | Level A:<br>Border Luminance,<br>$0 \rightarrow 255$<br>Level B:<br>Border Hue, $0 \rightarrow 255$<br>Level C:<br>Border saturation,<br>$0 \rightarrow 255$                                                           | Pressing this button will make the<br>three rotary digipots A,B and C<br>active:<br>Digipot A will change the border<br>luminance.<br>Digipot B will change the border hue.<br>Digipot C will change the border<br>saturation.              |
| 79   | Back                 |                                                                                                    | This takes you back to menus 68→71.                                                                                                    |

### 3.3 The system controller.

The system controller block allows the user to control all the finer set-ups within the irisHDi system. The system controller also allows the user to use irisHDi in a "multi-channel" environment, where any panel can control any one of eight irisHDi systems. irisOBHDi does not have a system controller and therefore has limited set-up and no multi channel ability.

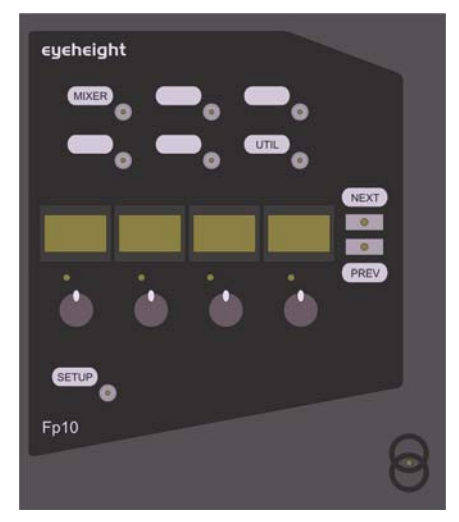

Figure 3-2 The irisHDi system controller

- **Mixer** This button selects the 'A/B Mixer Unit' mixer and allows control of the whole set-up of the unit
- **Util** This button selects any utility items within the irisHDi system. For an irisHDi there will one items, UTIL1 will allow direct control of the 'HD Video Router' unit, allowing the user to control the two spare outputs of the 'HD Video Router' router (these are outputs 3 and 4).
- Next This is used to navigate through menus of the irisHDi. (Next menu)
- **Prev** This is used to navigate through menus of the irisHDi. (Previous menu)
- **Setup** This allows the user to drop and pick up different irisHDi systems in a multi channel environment. Pressing this button for less than two seconds displays the panel number, for longer than two seconds, the user enters multi channel set-up mode.

## 3.4 Multi channel operation.

The irisHDi are capable of operating in a multi channel environment. Each panel can drop and pick up any one of up to eight channels. The following procedure shows how to do this.

Keep the set-up button pressed until the display changes to the following:

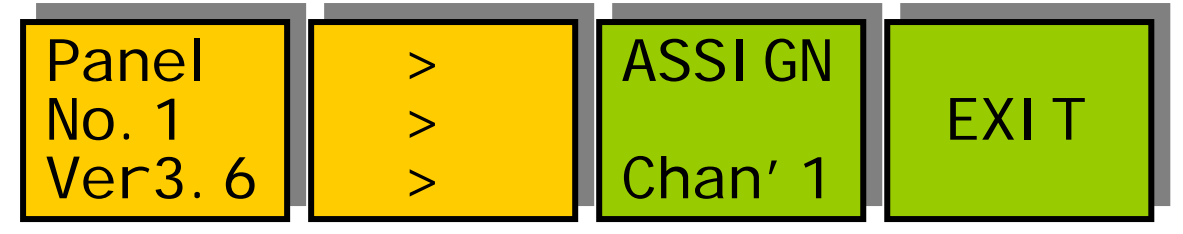

Press "Assign Chan'l" to continue to multi channel set-up. The display should look similar to the following:

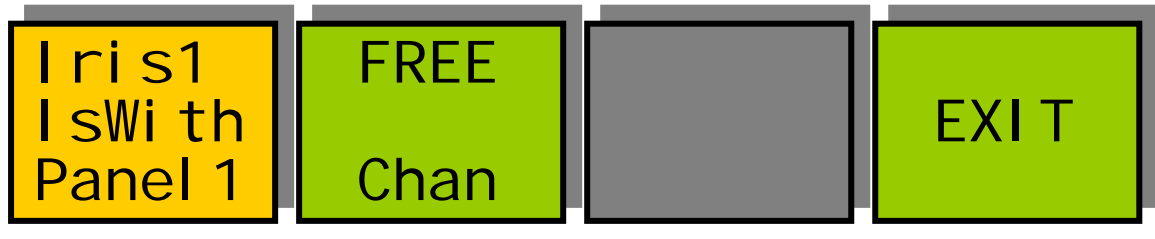

In this case, the display invites you to press the "FREE Chan" button. This will take away control of the channel from this panel. The display will then look like this:

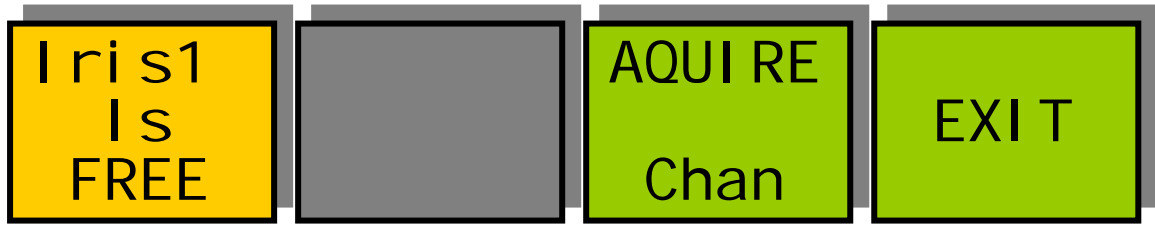

To then pick up another channel press the flashing "Next" button. If channel 2 is available, the display will look like this:

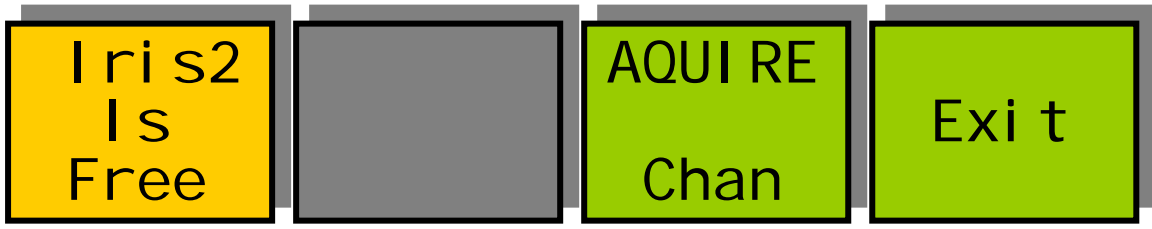

If channel 2 is not available, the display may look something like this:

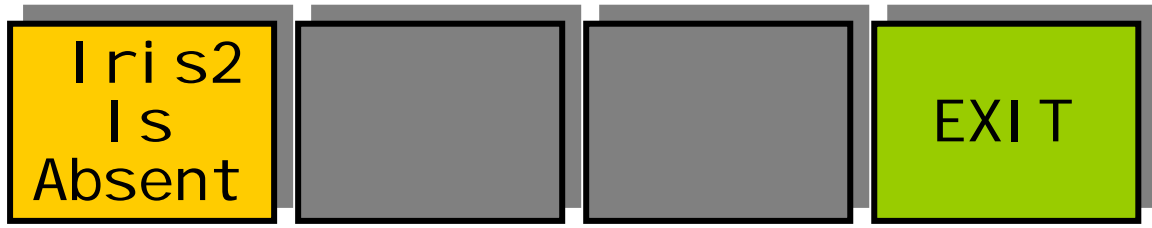

If channel 2 is currently under the control of another panel the display may look something like this:

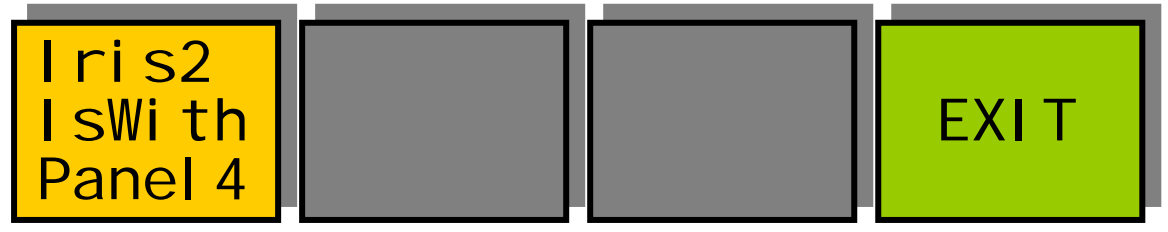

In this case, panel 4 is controlling irisHDi 2. In the case above, that channel 2 is available, the user is invited to press the "AQUIRE Chan" button after which the

display will look like this:

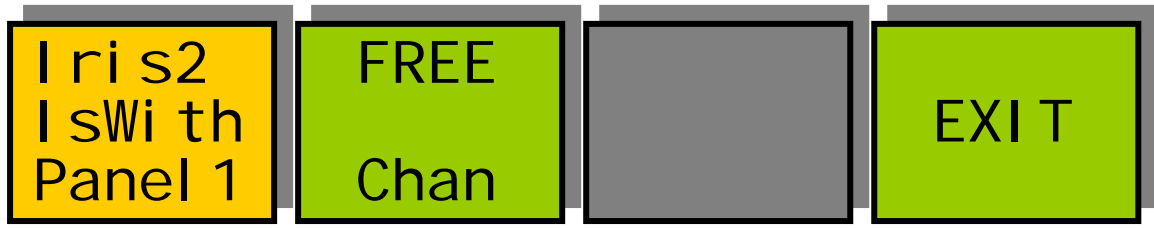

If the user now presses "EXIT", normal mixer operation resumes.

The above gives the user an idea of how to change channels from a panel. This example can only show one certain configuration of panels and channels. The user will need to use this example as a general guide when coming to a system for the first time.

### **3.5** Automation control.

The irisHDi vision mixer can be fitted with PresTX automation control. Please contact eyeheight for further information. At the time of writing Grass Valley GVG2100 protocol is also planned.

### 3.6 Utility menus.

The irisHDi have a set of up to 4 utility product menus. These are activated by pressing the "UTIL" button and selecting the UTIL  $1 \rightarrow 4$  options. For an irisHDi, "AuxBus Util 1" allows access to the menus of the program/preset crosspoints, the 'HD Video Router'. This allows the user to override the program/preset bus (not recommended) but also allows the user to control the spare outputs of the router Aux1 and Aux2. The menu set of the 'HD Video Router' is as follows:

| Menus ( | 00-03 | Тор | Level | Menus | (Press | next to | navigate) |
|---------|-------|-----|-------|-------|--------|---------|-----------|
|---------|-------|-----|-------|-------|--------|---------|-----------|

| А  | OP | В  | OP | Aux10P | Aux20P |
|----|----|----|----|--------|--------|
| =1 |    | =2 |    | =1     | =1     |

| Menu Num. | Heading                     | Automation | Function                                                                                                  |
|-----------|-----------------------------|------------|----------------------------------------------------------------------------------------------------|
| 00        | Program<br>output<br>select | 1→8        | Selects the current on-air program<br>output. CAUTION!!! This will over-ride<br>the program bus selector. |
| 01        | Preset<br>output<br>select  | 1→8        | Selects the current preset bus source.<br>CAUTION!!! This will over-ride the<br>preset bus selector.      |
| 02        | Aux 1<br>output             | 1→8        | Selects the current Aux 1 bus source.                                                                     |

|    | select                    |     |                                       |
|----|---------------------------|-----|---------------------------------------|
| 03 | Aux 2<br>output<br>select | 1→8 | Selects the current Aux 2 bus source. |

#### Menus 04-07 'HD Video Router' set-up menus (NEXT/PREV to navigate)

| Extn   | Sync    | Tally  | I HDRT |
|--------|---------|--------|--------|
| sync=  | source  | Type=  | PgmPst |
| active | <11/10/ | AVX5-I | V3.00  |

| Menu Num. | Heading                   | Automation                         | Function                                                                                                    |
|-----------|---------------------------|------------------------------------|----------------------------------------------------------------------------------------------------|
| 04        | External<br>sync<br>state | 0=absent<br>1=active<br>2=not used | This shows the state of the incoming<br>sync to the 'HD Video Router'. This<br>should be "active" for synchronous<br>cuts. If it is "absent" there is probably<br>no reference on the 'A/B Mixer Unit'<br>mixer module.                                                                                                    |
| 05        | Sync<br>Source            | 0=none<br>1='A/B Mixer<br>Unit'    | This selects the sync source for the<br>'HD Video Router'. For the irisHDi this<br>should be set to "'A/B Mixer Unit"                                                                                                    |
| 06        | Tally<br>type             | 0=none<br>1=Integr<br>2=Binary     | This selects where the Output tallies<br>appear.<br><b>None</b> means no output tallies are<br>selected                                                                                                    |
|           |                           |                                    | <b>Binary</b> means the Program and preset<br>source is shown in binary<br>representation, low 4 tallies<br>(GPO1(L) $\rightarrow$ GPO4(H)) represent<br>program source (1 $\rightarrow$ 8) and the upper<br>4 tallies (GPO5(L) $\rightarrow$ GPO8(H))<br>represent the preset source (1 $\rightarrow$ 8).<br>The tallies appear on the 'HD Video<br>Router' 15W D connector. |
|           |                           |                                    | Integr means the 8 program sources<br>are shown in In-Line format on GP0's<br>1→8 respectively. The tallies appear<br>on the 'HD Video Router' 15W D<br>connector.                                                                                                    |
| 07        | Software version          | none                               | Shows the current software version.                                                                                                    |

**eyehelght** Unit 34 Park House Watford Business Park Greenhill Crescent Watford Herts GB WD18 8PH Reg. No. 2855535 Telephone: +44 (0) 1923 256 000 Fax: +44 (0) 1923 256 100 email: eesales@eyeheight.com

#### Menus 08-11 Aux Outputs (NEXT/PREV to navigate)

| Menu Num. | Heading                   | Automation | Function                             |
|-----------|---------------------------|------------|--------------------------------------|
| 08        |                           |            |                                      |
| 09        | Aux 1<br>output<br>select | 1→8        | Selects the current Aux 1 bus source |
| 10        |                           |            |                                      |
| 11        | Aux 2<br>output<br>select | 1→8        | Selects the current Aux 2 bus source |

#### Menus 12-15 Memories (NEXT/PREV to navigate)

| Image: Mem 13Image: Mem 14RecallRecall | Mem 15<br>Recall | Next><br>*BACK* |
|----------------------------------------|------------------|-----------------|
|----------------------------------------|------------------|-----------------|

| Menu Num. | Heading | Automation | Function                                                                                                    |
|-----------|---------|------------|----------------------------------------------------------------------------------------------------|
| 12        | MEM1    | 1=Recall   | Pressing this will recall Memory<br>number 1 (depending on video<br>standard being applied)User Names<br>can be programmed in to the<br>memories using a keyboard. See<br>"geNETics User guide", section<br>"Giving product Memories names" |
| 13        | MEM2    | 1=Recall   | Pressing this will recall Memory number 2.                                                                                                    |
| 14        | MEM3    | 1=Recall   | Pressing this will recall Memory number 3.                                                                                                    |
| 15        | BACK    | none       | Go To the Top Level Menus                                                                                                    |

#### Menus 16-19 Memories (NEXT/PREV to navigate)

| Mem 16 Me<br>Recall Re | m 17 Mem | 18<br>118 | <pre>next&gt; *BACK* prev&gt;</pre> |
|------------------------|----------|-----------|-------------------------------------|
|------------------------|----------|-----------|-------------------------------------|

| Menu Num. | Heading | Automation | Function                                                                                                    |
|-----------|---------|------------|----------------------------------------------------------------------------------------------------|
| 16        | MEM4    | 1=Recall   | Pressing this will recall Memory<br>number 4.User Names can be<br>programmed in to the memories using<br>a keyboard. See "geNETics User<br>guide", section "Giving product<br>Memories names" |
| 17        | MEM5    | 1=Recall   | Pressing this will recall Memory number 5.                                                                                                    |
| 18        | MEM6    | 1=Recall   | Pressing this will recall Memory number 6.                                                                                                    |
| 19        | BACK    | none       | Go To the Top Level Menus                                                                                                    |

#### Menus 20-23 Save memories (NEXT/PREV to navigate)

|        |        |        | next>  |
|--------|--------|--------|--------|
| Mem 13 | Mem 14 | Mem 15 | *BACK* |
| Save   | Save   | Save   | prev>  |

| Menu Num. | Heading      | Automation | Function                                                                                  |
|-----------|--------------|------------|-------------------------------------------------------------------------------------------|
| 20        | SAVE<br>MEM1 | 1=Save     | Pressing this will Save Memory<br>number 1 (depending on video<br>standard being applied) |
| 21        | SAVE<br>MEM2 | 1= Save    | Pressing this will Save Memory number 2.                                                  |
| 22        | SAVE<br>MEM3 | 1= Save    | Pressing this will Save Memory number 3.                                                  |
| 23        | BACK         | none       | Go To the Top Level Menus                                                                 |

**eyeheight** Unit 34 Park House Watford Business Park Greenhill Crescent Watford Herts GB WD18 8PH Reg. No. 2855535 Telephone: +44 (0) 1923 256 000 Fax: +44 (0) 1923 256 100 email: eesales@eyeheight.com

#### Menus 24-27 Save memories (NEXT/PREV to navigate)

| Menu Num. | Heading      | Automation | Function                                 |
|-----------|--------------|------------|------------------------------------------|
| 24        | SAVE<br>MEM4 | 1=Save     | Pressing this will Save Memory number 4. |
| 25        | SAVE<br>MEM5 | 1= Save    | Pressing this will Save Memory number 5. |
| 26        | SAVE<br>MEM6 | 1= Save    | Pressing this will Save Memory number 6. |
| 27        | BACK         | none       | Go To the Top Level Menus                |

#### Menus 28-31 Power-on memories (PREV for less)

| Set As | Recal I | Total  | I HDRT |
|--------|---------|--------|--------|
| Pow On | Pow On  | Reset! | PamPst |
| Mem    | Mem     | K07110 | V3.00  |

| Menu Num. | Heading                    | Automation | Function                                                                                                    |
|-----------|----------------------------|------------|----------------------------------------------------------------------------------------------------|
| 28        | Set As<br>Pow On<br>Memory | 1=Set      | Pressing this will set the current<br>system set-up as the Power on<br>memory default.                       |
| 29        | Recall<br>Pow On<br>Memory | 1=Recall   | Pressing this will recall The Power-on memory set up in the last menu.                                       |
| 30        | Total<br>Reset             | 1=Reset    | Pressing this will cause a first Birthday<br>of the unit. All current memories and<br>settings will be lost. |
| 31        | Software                   | None       | Shows the software version                                                                                   |

# 3.7 Mixer Full menu set.

Pressing the mixer key enables the user access to the full menu set of the 'A/B Mixer Unit' mixer module. Some of these menus are repeat functions of the menus accessed by the "Trans" Hot key on the T-Bar module. Some of these menus are also not applicable for the irisHDi mixer. Where the menu is not applicable, the background of the menu will be filled in with grey.

#### Menus 00-03 Top Level Menus

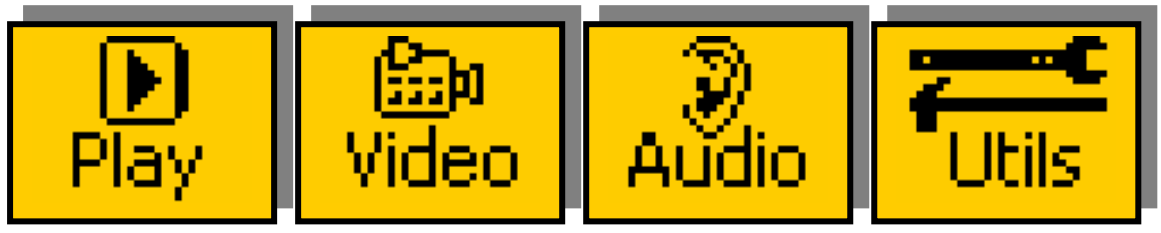

| Menu Num. | Heading | Automation | Function                                |
|-----------|---------|------------|-----------------------------------------|
| 00        | PLAY    | none       | Go To the main Play menus (4-7)         |
| 01        | TRAN    | none       | Go To the main Transistion menus (8-23) |
| 02        | AUDIO   | none       | Go To the main Audio menus (24-35)      |
| 03        | UTIL    | none       | Go To the main Utility menus (36-67)    |

#### Menus 04-07 PLAY Menus

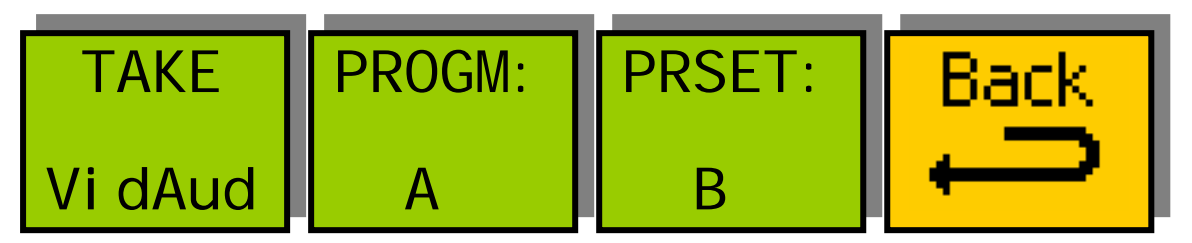

| Menu Num. | Heading | Automation           | Function                                                     |
|-----------|---------|----------------------|--------------------------------------------------------------|
| 04        | TAKE    | 1=take B<br>2=take A | This Causes the Auto Transition to occur.                    |
| 05        | PROGM   | 0=In A<br>1=In B     | This Shows the currently selected<br>"On-air" Source. A or B |
| 06        | PRSET   | 0=In A<br>1=In B     | This Shows the NEXT selected "On-<br>air" Source. A or B     |
| 07        | BACK    | none                 | Go To the Top Level Menus                                    |

#### Menus 08-11 VIDEO Transition Set-up Menus (NEXT for more)

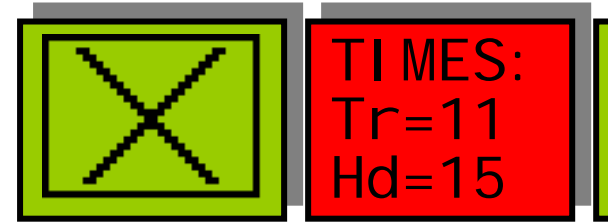

| Menu Num. | Heading           | Automation                                                                                                    | Function                                                                                                    |
|-----------|-------------------|----------------------------------------------------------------------------------------------------|----------------------------------------------------------------------------------------------------|
| 08        | TRANS             | 0=Mix<br>1=Wipe<br>2=Cut<br>3=Cut-Cut<br>4=Cut-Fade<br>5=Fade-Cut<br>6=Fade-Fade                                    | This sets the transition type between<br>Mix, Wipe and Cut and "U" and "V"<br>fade types. "U" and "V" fades<br>Transition to either "Black" or "Matte"<br>and then "Hold" for a period before<br>then transitioning to the Preset<br>Source.         |
| 09        | TIME              | Menu Level "A"<br>1-200<br>Menu Level "B"<br>1-200                                                                  | Press this button and the two digipots<br>indicated by the lit LED's will change<br>the transition time (in fields - Tr) and<br>the Hold time (in fields – Hd). The<br>Hold time is the time that the "U" and<br>"V" fades stay on Black (Or Matte). |
| 10        | WIPE<br>(Pattern) | 0=Vertical<br>1=Horiz<br>2=Vert Curtain<br>3=Horiz Curtain<br>4=Diagonal<br>5=Diamond<br>6=Arrow Left<br>7=Arrow Up | This shows a representation of the shape of the currently selected Wipe Transition.                                                                                                    |
| 11        | BACK              | none                                                                                                    | Go To the Top Level Menus                                                                                                    |

#### Menus 12-15 VIDEO Transition Set-up Menus (NEXT/PREV to navigate)

| BORDER | Bord             | Col our       | Back |
|--------|------------------|---------------|------|
| =0FF   | Si ze<br>81. 0 % | Depth<br>=50% | Ļ    |

| Menu Num. | Heading        | Automation                                | Function                                                                                                    |
|-----------|----------------|-------------------------------------------|----------------------------------------------------------------------------------------------------|
| 12        | BORDER         | 0=Off<br>1=Soft<br>2=Colour<br>3=Soft&Col | This selects the Type of Border on the<br>Wipe edge between; No Border, Soft,<br>Coloured and Soft and coloured. |
| 13        | BORDER<br>SIZE | 0-100                                     | This sets up the Wipe Border Size<br>between "0" (min) and "100", (max)                                          |

| 14 | COLOUR<br>DEPTH | 0-100 | This represents the amount of colour<br>in the border when the "Soft and<br>coloured" border option is selected.<br>(0-100%) |
|----|-----------------|-------|----------------------------------------------------------------------------------------------------|
| 15 | BACK            | none  | Go To the Top Level Menus                                                                                                    |

#### Menus 16-19 VIDEO Transition Set-up Menus (NEXT/PREV to navigate)

| Border | =100% Mar | nual |
|--------|-----------|------|
| Color> | =0 d Tr   | ran  |
| >      | =50 % =0  | %    |

| Menu Num. | Heading          | Automation                                                                                | Function                                                                                                    |
|-----------|------------------|-------------------------------------------------------------------------------------------|----------------------------------------------------------------------------------------------------|
| 16        | BORDER<br>COLOUR | NONE                                                                                      | Points to adjacent menu for information only.                                                                                               |
| 17        | L=<br>H=<br>S=   | Menu Level "A"<br>0-100 (L)<br>Menu Level "B"<br>0-359 (H)<br>Menu Level "C"<br>0-100 (S) | Press this button and the three<br>digipots indicated by the lit LED's will<br>change the Luma, Hue and Saturation<br>of the border colour. |
| 18        | MANUAL<br>TRAN   | 0-100                                                                                     | This will manually move the Transition point between PGM and PST. (0-100%)                                                                  |
| 19        | BACK             | none                                                                                      | Go To the Top Level Menus                                                                                                    |

#### Menus 20-23 VIDEO Transition Set-up Menus (PREV for less)

| Matte><br>Color> | L=100%<br>H=0 d<br>S=50 % | Hol d<br>To:<br>BLack |   |
|------------------|---------------------------|-----------------------|---|
| >                | S=50 %                    | в аск                 | - |

| Menu Num. | Heading         | Automation                                                                                | Function                                                                                                    |
|-----------|-----------------|-------------------------------------------------------------------------------------------|----------------------------------------------------------------------------------------------------|
| 20        | MATTE<br>COLOUR | none                                                                                      | Points to adjacent menu for information only.                                                                                              |
| 21        | L=<br>H=<br>S=  | Menu Level "A"<br>0-100 (L)<br>Menu Level "B"<br>0-359 (H)<br>Menu Level "C"<br>0-100 (S) | Press this button and the three<br>digipots indicated by the lit LED's will<br>change the Luma, Hue and Saturation<br>of the Matte colour. |
| 22        | Hold To         | 0=Black<br>1=Matte                                                                        | This is the "Intermediate" source for the "U" and "V" Fades                                                                                |
| 23        | BACK            | none                                                                                      | Go To the Top Level Menus                                                                                                    |

#### Menus 24-27 Audio Set-up Menus (Future Upgrade) (NEXT for more)

| NOT FITTED | NOT | FITTED |  | Back |
|------------|-----|--------|--|------|
|------------|-----|--------|--|------|

| Menu Num. | Heading | Automation | Function                  |
|-----------|---------|------------|---------------------------|
| 24        |         |            |                           |
| 25        |         |            |                           |
| 26        |         |            |                           |
| 27        | BACK    | none       | Go To the Top Level Menus |

# Menus 28-31 AUDIO Set-up Menus (Future Upgrade) (NEXT/PREV to navigate)

| NOT | FITTED |  | Back |
|-----|--------|--|------|
|-----|--------|--|------|

| Menu Num. | Heading | Automation | Function                  |
|-----------|---------|------------|---------------------------|
| 28        | AUDIO:  |            |                           |
| 29        |         |            |                           |
| 30        |         |            |                           |
| 31        | BACK    | none       | Go To the Top Level Menus |

#### Menus 32-35 AUDIO Set-up Menus (Future Upgrade) (PREV for less)

| Back |
|------|
|      |

| Menu Num. | Heading | Automation | Function                  |
|-----------|---------|------------|---------------------------|
| 32        |         |            |                           |
| 33        |         |            |                           |
| 34        |         |            |                           |
| 35        | BACK    | none       | Go To the Top Level Menus |

**eyehelght** Unit 34 Park House Watford Business Park Greenhill Crescent Watford Herts GB WD18 8PH Reg. No. 2855535 Telephone: +44 (0) 1923 256 000 Fax: +44 (0) 1923 256 100 email: eesales@eyeheight.com

#### Menus 36-39 Utility Menus Nested Menus

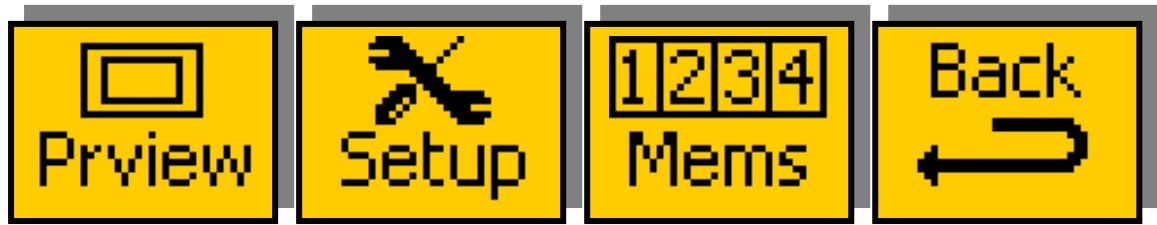

| Menu Num. | Heading  | Automation | Function                           |
|-----------|----------|------------|------------------------------------|
| 36        | Preview  | none       | Go To preview output menus (40-43) |
| 37        | Set-up   | none       | Go To system set-up menus (44-47)  |
| 38        | Memories | none       | Go To memory menus (48-51)         |
| 39        | Back     | none       | Go To the Top Level Menus          |

#### Menus 40-43 Utility Menus: Preview

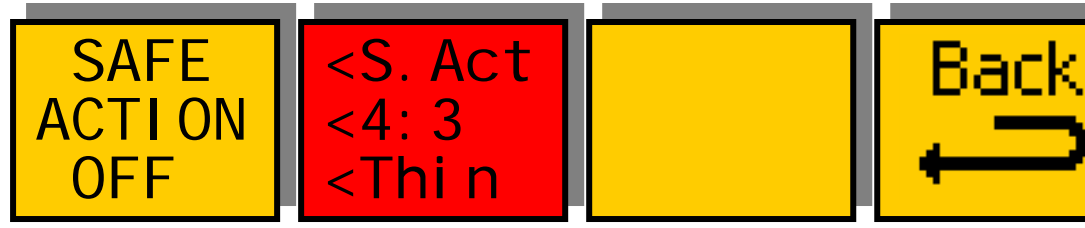

| Menu Num. | Heading        | Automation                                                                        | Function                                                                                                    |
|-----------|----------------|-----------------------------------------------------------------------------------|----------------------------------------------------------------------------------------------------|
| 40        | SAFE<br>ACTION | None                                                                              | This Switches on and off the currently<br>selected area. Pressing the "Red"<br>switch next to this one and adjusting<br>the rotary digipots with the lighted<br>green LED's chooses the Selected<br>area.            |
| 41        |                |                                                                                   | When this button is pressed to<br>"Green". The Three-line display in the<br>window indicates the three options,<br>which can be changed by adjusting<br>the three rotary digipots A, B and C.                        |
|           |                | Menu<br>Level "A"<br>0=S.Action<br>1=S.Capt.<br>2=DigEdge<br>3=An Edge<br>4=C.App | Digipot A<br>Determines the basic Function<br>Selects "Safe Action" option<br>Selects "Safe Caption" option<br>Selects "Digital Edge" option<br>Selects the "An. Edge" option<br>Selects the "Clean Aperture" option |
|           |                | Menu<br>Level "B"                                                                 | Digipot B<br>Determines the Screen Format                                                                                                    |

**eyehelght** Unit 34 Park House Watford Business Park Greenhill Crescent Watford Herts GB WD18 8PH Reg. No. 2855535 Telephone: +44 (0) 1923 256 000 Fax: +44 (0) 1923 256 100 email: eesales@eyeheight.com

|    |      | 0=4:3<br>1=16:9<br>2=16p4:3<br>3=16p149<br>4=43p16:9                               | Standard 4:3 Screen<br>Standard 16:9 Screen<br>16:9 Shoot to protect 4:3<br>16:9 Shoot to protect 14:9 (*)<br>4:3 Shoot to protect 16:9 (*)<br>(*) Not available in 525                                                                            |
|----|------|------------------------------------------------------------------------------------|----------------------------------------------------------------------------------------------------|
|    |      | Menu<br>Level "C"<br>0=Thin<br>1=Thick<br>2=Shade<br>3=Black<br>4=Dash1<br>5=Dash2 | <u>Digipot C</u><br>Determines the Style of Indicate<br>Thin White lines are used<br>Thick White lines are used<br>Shade is used for "danger area"<br>Black is used for "danger area"<br>Dash1 is thin dashed lines<br>Dash2 is thick dashed lines |
| 42 |      |                                                                                    |                                                                                                    |
| 43 | Back | None                                                                               | Go To the main Utility menus (36-39)                                                                                                    |

#### Menus 44-47 Utility Menus: Timing and S/W version

| Ref<br>1100Px<br>0 Ln | I HDMW<br>Mi x Fx<br>V3.00 | Back |
|-----------------------|----------------------------|------|
|                       | V3.00                      |      |

| Menu<br>Num. | Heading | Automation                                               | Function                                                                                                    |
|--------------|---------|----------------------------------------------------------|----------------------------------------------------------------------------------------------------|
| 44           | Timing  |                                                          | When this button is pressed<br>to "Green" the two<br>digipots indicated by the<br>respective LED's will cause<br>modification to |
|              |         | Menu Level "A"<br>0 to 2750                              | <u>Digipot A</u><br>the Pixel<br>Timing (6.7nS per step)                                                                         |
|              |         | Menu Level "B"<br>0 to 747 (720p) or<br>0 to 1123 (1080) | <u>Digipot B</u><br>the Line<br>Timing                                                                                           |
| 45           |         |                                                          |                                                                                                    |

| 46 | Software | None | Shows the software version |
|----|----------|------|----------------------------|
| 47 | BACK     | None | Go To the Top Level Menus  |

#### Menus 48-51 Utility Menus: Memories (NEXT for more)

| Mem 13 Mem 14 | Mem 15 | next>  |
|---------------|--------|--------|
| Recall Recall | Recall | *BACK* |

| Menu Num. | Heading | Automation | Function                                                                                                    |
|-----------|---------|------------|----------------------------------------------------------------------------------------------------|
| 48        | MEM1    | 1=Recall   | Pressing this will recall Memory<br>number 1 (depending on video<br>standard being applied).User Names<br>can be programmed in to the<br>memories using a keyboard. See<br>"geNETics User guide", section<br>"Giving product Memories names" |
| 49        | MEM2    | 1=Recall   | Pressing this will recall Memory number 2.                                                                                                    |
| 50        | MEM3    | 1=Recall   | Pressing this will recall Memory number 3.                                                                                                    |
| 51        | BACK    | none       | Go To the Top Level Menus                                                                                                    |

#### Menus 52-55 Utility Menus: Memories (NEXT/PREV to navigate)

| Mem 16 | Mem 17 | Mem 18 | next><br>*BACK* |
|--------|--------|--------|-----------------|
| Recall | Recall | Recall | prev>           |

| Menu Num. | Heading | Automation | Function                                   |
|-----------|---------|------------|--------------------------------------------|
| 52        | MEM4    | 1=Recall   | Pressing this will recall Memory number 4. |
| 53        | MEM5    | 1=Recall   | Pressing this will recall Memory number 5. |
| 54        | MEM6    | 1=Recall   | Pressing this will recall Memory number 6. |
| 55        | BACK    | none       | Go To the Top Level Menus                  |

# Menus 56-59 Utility Menus: Memories (NEXT/PREV to navigate)

| Image: Mem 13<br>SaveImage: Mem 14<br>Save | Mem 15<br>Save | next><br>*BACK*<br>prev> |
|--------------------------------------------|----------------|--------------------------|
|--------------------------------------------|----------------|--------------------------|

| Menu Num. | Heading      | Automation | Function                                                                                   |
|-----------|--------------|------------|--------------------------------------------------------------------------------------------|
| 56        | SAVE<br>MEM1 | 1=Save     | Pressing this will Save Memory<br>number 1 (depending on video<br>standard being applied). |
| 57        | SAVE<br>MEM2 | 1= Save    | Pressing this will Save Memory number 2.                                                   |
| 58        | SAVE<br>MEM3 | 1= Save    | Pressing this will Save Memory number 3.                                                   |
| 59        | BACK         | none       | Go To the Top Level Menus                                                                  |

#### Menus 60-63 Utility Menus: Memories (NEXT/PREV to navigate)

| Mem 16 Mem 17 Me | m 18 | *BACK* |
|------------------|------|--------|
| Save Save S      | ave  | prev>  |

| Menu Num. | Heading      | Automation | Function                                 |
|-----------|--------------|------------|------------------------------------------|
| 60        | SAVE<br>MEM4 | 1= Save    | Pressing this will Save Memory number 4. |
| 61        | SAVE<br>MEM5 | 1= Save    | Pressing this will Save Memory number 5. |
| 62        | SAVE<br>MEM6 | 1= Save    | Pressing this will Save Memory number 6. |
| 63        | BACK         | none       | Go To the Top Level Menus                |

#### Menus 64-67 Utility Menus: Memories (PREV for less)

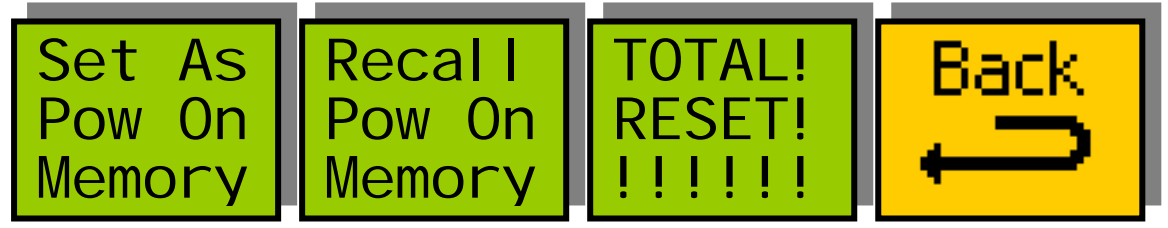

**eyeheight** Unit 34 Park House Watford Business Park Greenhill Crescent Watford Herts GB WD18 8PH Reg. No. 2855535 Telephone: +44 (0) 1923 256 000 Fax: +44 (0) 1923 256 100 email: eesales@eyeheight.com

| Menu Num. | Heading                    | Automation | Function                                                                                                    |
|-----------|----------------------------|------------|----------------------------------------------------------------------------------------------------|
| 64        | Set As<br>Pow On<br>Memory | 1=Set      | Pressing this will set the current<br>system set-up as the Power on<br>memory default.                       |
| 65        | Recall<br>Pow On<br>Memory | 1=Recall   | Pressing this will recall The Power-on memory set up in the last menu.                                       |
| 66        | Total<br>Reset             | 1=Reset    | Pressing this will cause a first Birthday<br>of the unit. All current memories and<br>settings will be lost. |
| 67        | BACK                       | none       | Go To the Top Level Menus                                                                                    |

# **4** Appendices

## 4.1 Appendix I, irisHDi cut-out panel dimensions

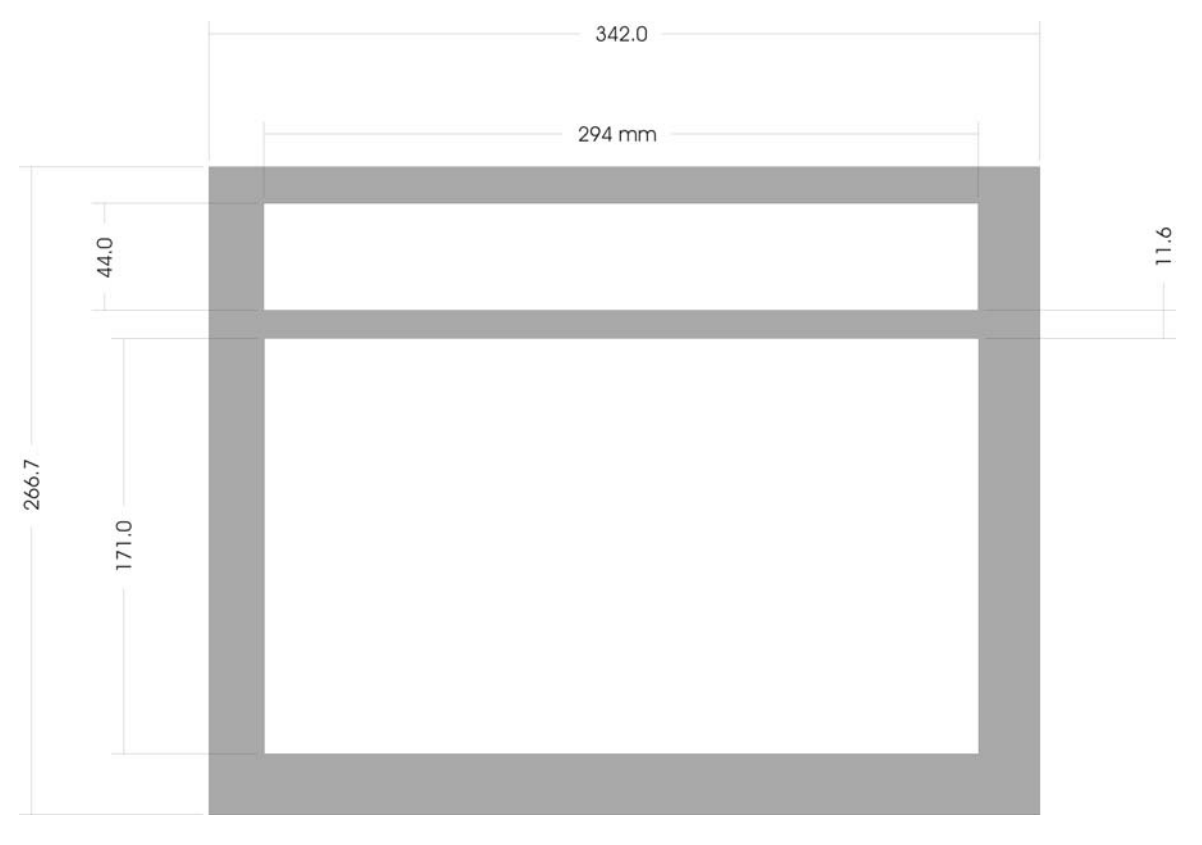

Figure 4-1 irisHDi Desk cut-out dimensions

**eyehelght** Unit 34 Park House Watford Business Park Greenhill Crescent Watford Herts GB WD18 8PH Reg. No. 2855535 Telephone: +44 (0) 1923 256 000 Fax: +44 (0) 1923 256 100 email: eesales@eyeheight.com

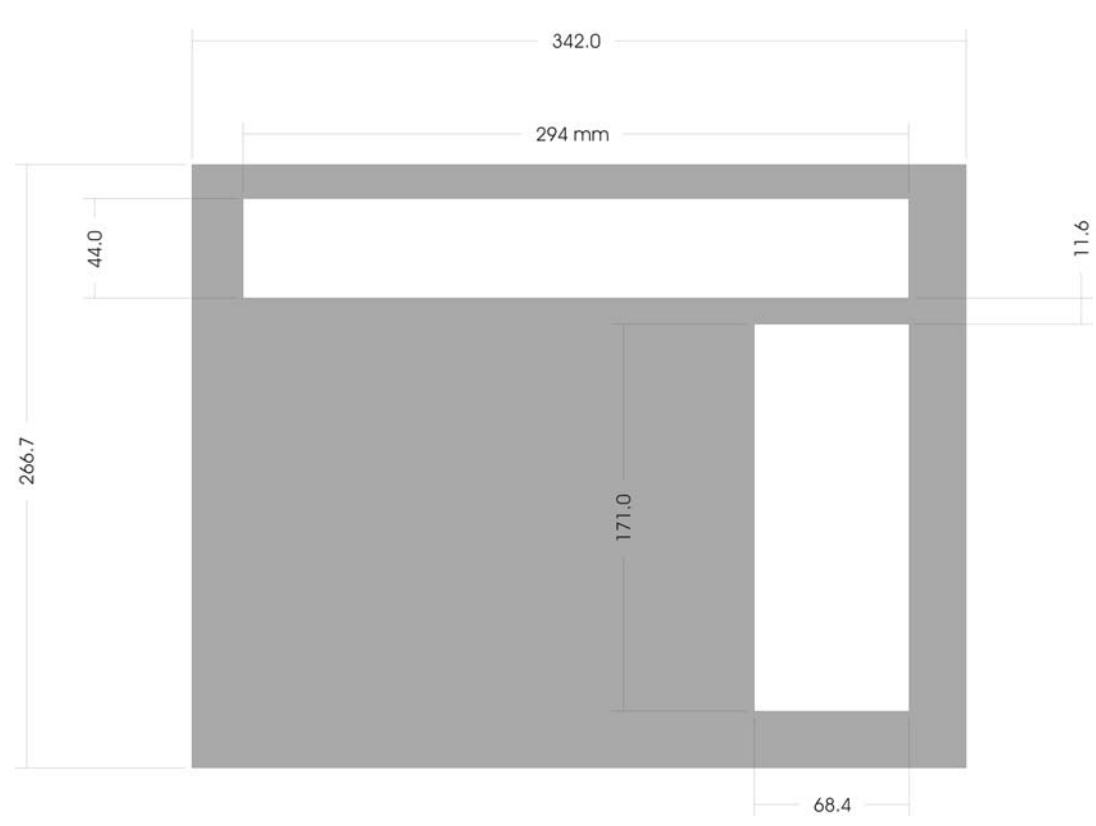

# 4.2 Appendix 2, irisOBHDi cut-out panel dimensions

Figure 4-2 irisOBHDi suggested desk cutout dimensions

**eyehelght** Unit 34 Park House Watford Business Park Greenhill Crescent Watford Herts GB WD18 8PH Reg. No. 2855535 Telephone: +44 (0) 1923 256 000 Fax: +44 (0) 1923 256 100 email: eesales@eyeheight.com

# 4.3 Appendix 3, irisHDi tub (TB-IO) cut-out panel dimensions

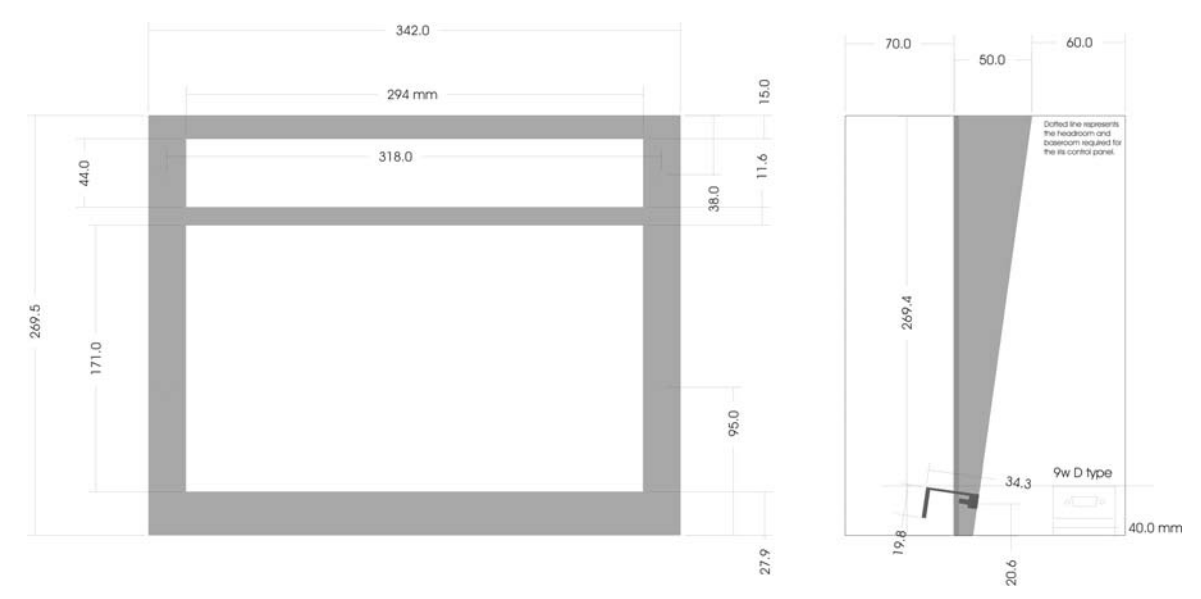

Figure 4-3 irisHDi tub (IT-9) fixing dimensions

## 4.4 Appendix 4, irisHDi technical specification

#### 4.4.1 irisHDi.

| HD-SDI Inputs      | 8 main inputs for source selection 'HD Video       |
|--------------------|----------------------------------------------------|
| 1.485 Gbit, 75ohm  | Router'                                            |
|                    | 2 A/B inputs for 'A/B mixer Unit'                  |
|                    | 1 (HD-SDI) reference for 'A/B mixer Unit' (NOT AN  |
|                    | ANALOGUE REFERENCE)                                |
| HD-SDI cable       | At least 100 Meters of Belden 1694A                |
| equalisation       |                                                    |
| HD-SDI Outputs.    | 4 outputs from 'HD Video Router'. Program, Preset, |
| 1.485 Gbit, 75ohm, | aux 1 and aux 2.                                   |
| 800mV.             | 2 outputs from 'A/B mixer Unit'. Program and       |
|                    | Preset.                                            |
| Tally Outputs      | 8 off tally outputs for the 'HD Video Router',     |
|                    | indicating program and preset source selection.    |
| Control System     | eyeheight I-Bus, 2 wire network.                   |
| connections.       |                                                    |
| HD-SDI Inputs      | 8 main inputs for source selection to 'HD Video    |
| 1.485 Gbit, 75ohm  | Router', 2 inputs for mixer IHDMW                  |
|                    | 1 (HD-SDI) reference for IHDMW (NOT AN             |
|                    | ANALOGUE REFERENCE)                                |
| HD-SDI cable       | At least 100 Meters of Belden 1694A                |
| equalisation       |                                                    |

| HD-SDI Outputs.       | 4 outputs from source router (IHDRT). Program,              |
|-----------------------|-------------------------------------------------------------|
| 1.485 Gbit, 75ohm,    | Preset, aux1 and aux 2.                                     |
| 800mV.                | 2 outputs from IHDMW A/B mixer, Program and                 |
|                       | Preset.                                                     |
| Tally Outputs         | 8 off tally outputs for the IHDRT, indicating program       |
|                       | and preset source selection.                                |
| Control System        | eyeheight I-Bus, 2 wire network.                            |
| connections.          |                                                             |
| Control Surfaces      | Combination of 4 eyeheight control surfaces.                |
|                       | FP-10, system controller                                    |
|                       | VP-10, T-bar panel                                          |
|                       | TK-10, auto transition panel                                |
|                       | PP-10, program-preset panel.                                |
| Chassis               | eyeheight evolution miniBox chassis. 1RU for                |
|                       | processor module.                                           |
| Line Standards        | 1080-23.98psf, 1080-24psf, 1080-23.98p, 1080-               |
|                       | 24p, 1080-25p, 1080-50i, 1080-29.97p, 1080-30p,             |
|                       | 1080-59.94i, 1080-60i, 720p-23.98, 720p-24, 720p-           |
|                       | 25, 720p-29.97, 720p30, 720p50, 720p59.94,                  |
|                       | 720p60                                                      |
| Power Supply Input    | 100→240V ac.                                                |
| Range                 | 47-63 Hz                                                    |
| Power Supply Input    | 1.8A Max                                                    |
| Current               |                                                             |
| Operating Temperature | 0 ~ 30 degrees C                                            |
| Operating Humidity    | 5 ~ 95% non condensing                                      |
| Power supply          | $100 \rightarrow 240V$ ac. Less than 50W power consumption. |

#### 4.4.2 irisOBHDi

| -                                               |                                                                                                    |
|-------------------------------------------------|----------------------------------------------------------------------------------------------------|
| HD-SDI Inputs<br>1.485 Gbit, 75ohm              | 8 main inputs for source selection 'HD Video<br>Router', 2 A/B inputs for 'A/B mixer Unit'<br>1 (HD-SDI) reference for 'A/B mixer Unit' (NOT AN<br>ANALOGUE REFERENCE) |
| HD-SDI cable equalisation                       | At least 100 Meters of Belden 1694A                                                                                                    |
| HD-SDI Outputs.<br>1.485 Gbit, 75ohm,<br>800mV. | 4 outputs from 'HD Video Router'. Program, Preset,<br>aux 1 and aux 2.<br>2 outputs from 'A/B mixer Unit'. Program and<br>Preset.                                      |
| Tally Outputs                                   | 8 off tally outputs for the 'HD Video Router', indicating program and preset source selection.                                                                         |
| Control System connections.                     | eyeheight I-Bus, 2 wire network.                                                                                                    |
| Control Surfaces                                | Combination of 2 eyeheight control surfaces.<br>VP-10, T-bar panel<br>PP-10, program-preset panel.                                                                     |
| Chassis                                         | eyeheight evolution miniBox chassis. 1RU for processor module.                                                                                                    |
| Line Standards                                  | 1080-23.98psf, 1080-24psf, 1080-23.98p, 1080-                                                                                                    |

|                       | 24p, 1080-25p, 1080-50i, 1080-29.97p, 1080-30p,             |
|-----------------------|-------------------------------------------------------------|
|                       | 1080-59.94i, 1080-60i, 720p-23.98, 720p-24, 720p-           |
|                       | 25, 720p-29.97, 720p30, 720p50, 720p59.94,                  |
|                       | 720p60                                                      |
| Power Supply Input    | 100 <b>→</b> 240V ac.                                       |
| Range                 | 47-63 Hz                                                    |
| Power Supply Input    | 1.8A Max                                                    |
| Current               |                                                             |
| Operating Temperature | 0 ~ 30 degrees C                                            |
| Operating Humidity    | 5 ~ 95% non condensing                                      |
| Power supply          | 100 $\rightarrow$ 240V ac. Less than 50W power consumption. |